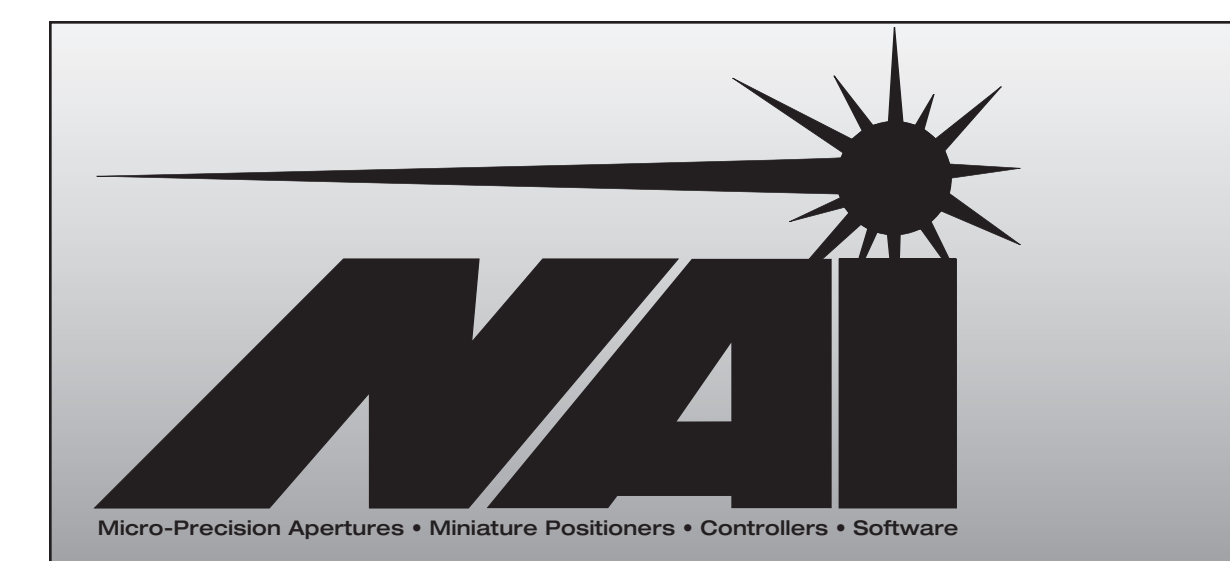

# NATIONAL APERTURE, INC.

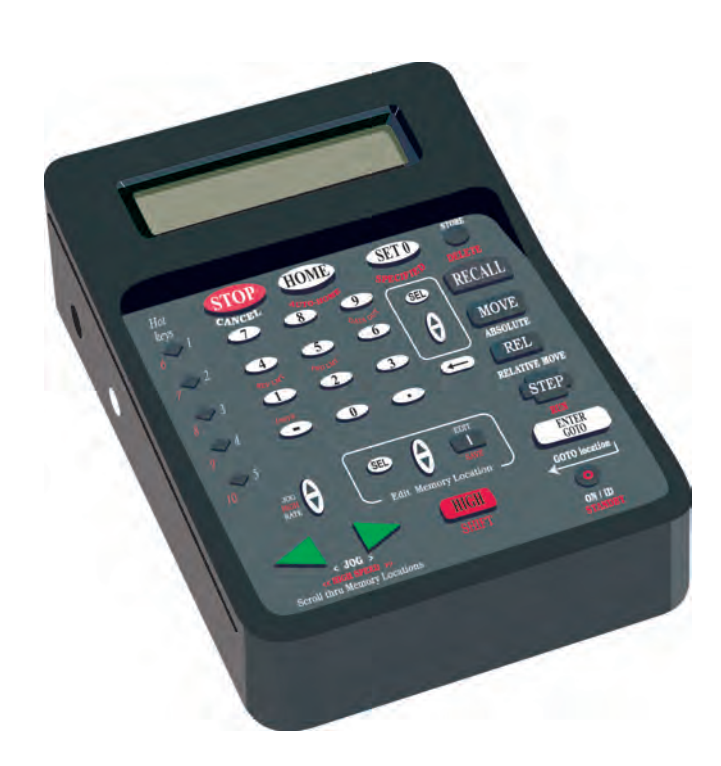

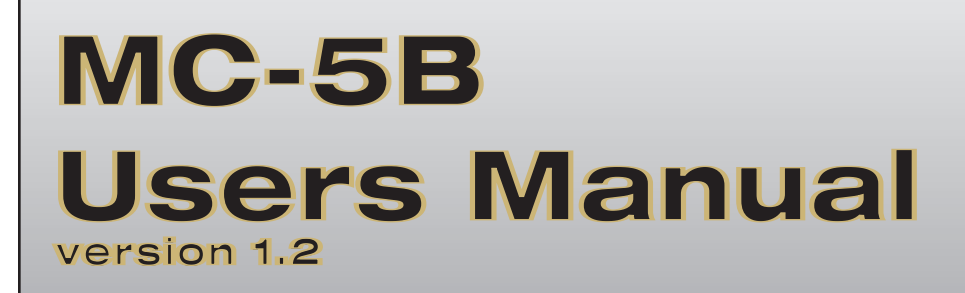

National Aperture, Inc.

### MC-5B Users Manual Version 1.2

National Aperture, Inc. 16 Northwestern Drive Salem, NH 03079-4810 Phone 603-893-7393 FAX 603-893-7857 www.nationalaperture.com sales@nationalaperture.com www.naimotion.com sales@naimotion.com

# **Table of Contents**

| Section 1 Overview                                  |
|-----------------------------------------------------|
| Section 2<br>Setup                                  |
| Section 3<br>Basic Menu Selections                  |
| Section 4<br>Key Functions                          |
| Section 5<br>Memory Locations and Program Flow      |
| Section 6<br>Multi-Axis System                      |
| Section 7<br>PC Control                             |
| Appendix A<br>Specifications                        |
| Appendix B<br>Troubleshooting and Set-up Assistance |
| Appendix C<br>Examples, Servo Settings              |
| Appendix D<br>Stage Resolution                      |
| Appendix E<br>Settings for Standard Stage Products  |
| Appendix F<br>Motor Connector Pin Assignments       |
| Appendix G<br>PC Control - Sending Messages         |
|                                                     |

### **Overview**

The MC-5B Micro-Positioning Controller from National Aperture, Inc. was designed for ease of use and effortless integration into any application. The MC-5B is a low-cost, quick-setup solution for those applications requiring precise position control of motorized stages. Incorporated into this all-in-one controller is a keypad/display interface, a 750mA 12V linear DC motor amplifier, single ended (TTL) A/B quadrature encoder inputs, 5 volt limit switch inputs and a serial communication interface. The MC-5B functions seamlessly as a single axis, stand-alone system or as a multi-axis networked system, either with or without a PC. The peer to peer network architecture makes it possible for every MC-5B in a multi-axis system to control every axis in the motion system. No software development or complex wiring is required. The controllers themselves may be programmed to store and recall positions and to sequence through stored positions with looping, pausing and user/program interaction. Automation may also be driven serially from a PC or host processor.

Section

#### **Benefits:**

- Instant "Out-of-the-Box" Motion Control
- A Low Cost, Integrated Motion Solution
- No Need to Write Additional Motion Commands
- Perfect for:

Rapid Development Prototyping Proof-of-Concept Small OEM Lots Where Delivery is Critical Lab Development

#### Features:

- Control all nodes from any node on the motion network
- Broadcast Single or Multiple Motion Commands to one node or all nodes at the same time
- Configure each unit as a node on the network with a unique node number
- Original settings are retained
- Up to 99 MC-5B controllers can be configured on a single motion system
- Communicate to any node on the system through your PC's Serial Port

#### Section

2

### Setup

#### What You'll Need:

The MC-5B Controller comes with a 15 Volt power supply, and a User's Manual. Optional multi-axis equipment is a null modem cable (ends labeled PC and IN), a straight thru serial cable (ends labeled OUT and IN), two loopbacks (labeled LB), one 9 pin gender changer and motor extension cables.

You'll also need a stage with a 6-12 volt DC motor (750 mA max) and single ended 5 Volt A/B quadrature incremental encoder. National Aperture, Inc. offers a broad selection of such stages. Remote joystick and dial encoder input devices are also available from National Aperture, Inc. as options.

#### **Connections – Single Axis System:**

Plug the 15V power supply in and connect it to the MC-5B's 15V power input. Plug the stage into the MTR/ENC/LIM input appropriate for the connector type. (Use one stage only per controller.) If you have joystick and/or dial encoder input devices, they may be plugged into the jacks labeled JOYSTK and ENCWHL.

#### Power Up and Configuration:

The controller(s) may be switched on with the on/off switch located on the back of the unit(s). Node ID's (addresses) may be set, starting at one, for all nodes in a networked system by holding down the shift key and pressing the ASGN NDS (assign nodes) key.

#### **Default Setting:**

The MC-5B comes with factory default settings so that you may start testing your stage and controller immediately. Please check these settings by referencing Section 3 for Basic Menu Selections and examples beginning on page 7 to ensure you are aware of the many options available on your MC-5B. Also refer to MC-5B Factory Settings, Appendix C on page 29.

Factory default settings can be reset from the keypad of the MC-5B by holding down the shift and reset buttons simultaneously and pressing the enter button twice.

### **Basic Menu Selections**

Various operating parameters and configuration options may be set in the MC-5B's menu. The menu is entered by pressing any key in the menu box, and may be scrolled through (with wrap-around) using the up/down arrows in the menu box. The menu consists of a single column of 29 items, each item consisting of a two option selection and/or a single numeric parameter. You may select between one of two options for a menu item by pressing the SEL key. The ' > ' symbol marks the selected option. Numeric input should be followed by a menu scroll (menu arrow) input if you wish to remain in the menu. The ENTER key is used to exit the menu.

(Most National Aperture MM-3M linear stages may be operated without modifications to menu items.)

| Manue Onland's s                    | Definition                                                                                                    |
|-------------------------------------|----------------------------------------------------------------------------------------------------|
| wenu Selection                      | Definition                                                                                                    |
| Single Node Mode<br>Multi-Node Mode | <ul><li>When idle, numeric entries access positions stored in the corresponding memory location. Use jog keys to scroll through memory if desired. Press ENTER/GOTO to move.</li><li>When idle, numeric entries establish control of the axis with the entered node ID. Key commands and display information pertain to this Node. Enter another node number to change node or press ENTER to return to (default) local node.</li></ul> |
| Step Jog<br>VMode Jog               | <ul> <li>Jogs in steps of size defined by "Step Base Increment" (in menu) and JOG RATE arrows. (HIGH SPEED JOG operates in velocity mode.)</li> <li>Jogs continuously with velocity defined by "JOG RATE" arrows and "Jog Vel Multplr" (in menu).</li> </ul>                                                                                                    |
| (Fwd Limit Value)<br>Fwd Limit Off  | <b>P</b> osition for forward software limit (in encoder counts). Select to enable.<br><b>D</b> isables forward software limit.                                                                                                    |
| (Rev Limit Value)<br>Rev Limit Off  | <b>P</b> osition for reverse software limit (in encoder counts). Select to enable.<br><b>D</b> isables reverse software limit.                                                                                                    |
| Store By Entry<br>Sequential        | <b>S</b> TORE operation, prompts user for memory location (separate memory from sequence).<br><b>S</b> TORE operation stores position in next memory location.                                                                                                    |
| Rotary Motion<br>Linear Motion      | <ul><li>Configures controller for rotary motion. Units are angular. Reverse limit switch is not recognized.</li><li>Configures controller for linear motion. Units are linear. Forward and reverse limit switches are recognized.</li></ul>                                                                                                    |
| Locked Jog<br>Free Jog              | <b>S</b> tage is held In position following JOG - Remains in servo.<br><b>S</b> tage not held in position following JOG - Out of servo. Still in servo after MOVE, RECALL, etc                                                                                                    |
| Home to Rev End<br>Home to Fwd End  | <b>S</b> tage is homed to reverse end (typically the end with no motor or gear).<br><b>S</b> tage is homed to forward end (typically the end with motor or gear).                                                                                                    |
| Homing Offset                       | <b>S</b> tage is moved the specified distance from the limit before setting position to zero.                                                                                                    |
| Final Homing Velocity               | When homing, stage moves to limit at Base velocity (set with "SET VEL" key or in menu), moves back a short distance, then approaches the limit again (typically slowly for precision) at the final homing velocity. Default = 400 cts/s.                                                                                                    |
| Reverse Display<br>Normal Display   | The Displayed Position is Reversed in Sign.<br>The Displayed Position is not Reversed in Sign.                                                                                                    |
| Reverse Encoder<br>Normal           | <ul> <li>Controller is configured for an encoder that produces negative counts (B leads A) for a positive motor voltage. (CHECK!!!)</li> <li>Controller is configured for an encoder that produces positive counts (A leads B) for a positive motor voltage.</li> </ul>                                                                                                    |
|                                     |                                                                                                    |

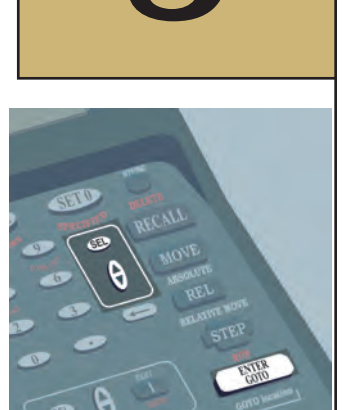

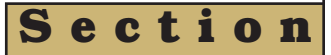

| Menu Selection                                 | Definition                                                                                                    |
|------------------------------------------------|----------------------------------------------------------------------------------------------------|
| Rev Backlash<br>Normal                         | <b>D</b> estination Position is Approached in the Negative Direction.<br><b>D</b> estination Position is Approached in the Positive Direction.<br>(see Backlash section bottom of page, and Backlash Comp menu item)                                                                                                    |
| Reverse Dir Key<br>Normal                      | JOG Key Direction is Reversed.<br>JOG Key Direction is not Reversed.                                                                                                    |
| Jog Vel Multplr<br>(for "VMode Jog")<br>OR     | <b>J</b> og velocity is determined by the "JOG RATE" arrows and is scaled by the Jog Velocity Multiplier. (HIGHS SPEED not affected.)                                                                                                    |
| <b>Step Base Increment</b><br>(for "Step Jog") | Jog step size is determined by the "JOG RATE" arrows and is scaled by the "Step Base Increment."                                                                                                    |
| Dial Step<br>Dial Step = Jog Step              | Specifies the number of encoder counts the stage will be stepped for a single click of the dial encoder input device.<br>Dial Encoder step determined by Jog Step (from "Step Base Increment" (in menu) and JOG RATE                                                                                                    |
| (Step Jog Mode Only)                           | arrows).                                                                                                    |
| Base velocity                                  | <b>S</b> ets velocity for move commands (MOVE, REL) and homing. When the "STORE" key is used, the Base velocity (and accel) are stored in the specified memory location. The Base velocity can also be changed using the "SET VEL" key.                                                                                                    |
| Base accel                                     | <b>S</b> ets acceleration for move commands (MOVE, REL) and homing. When the STORE key is used, the Base acceleration (and velocity) are stored in the specified memory location. The Base acceleration can also be changed using the "SET ACC" key.                                                                                                    |
| Jog Step Accel                                 | Sets the acceleration used for step jogging.                                                                                                    |
| Backlash Comp                                  | When moving opposite the backlash direction, stage moves past the destination by the Backlash Compensation distance then returns to the destination. (see Backlash section and Rev Backlash menu item.)                                                                                                    |
| Counts per Inch, cm or rev:                    | Sets the number of encoder counts per unit distance or angle. See Appendix D Stage Resolution.                                                                                                    |
| Following Error                                | Motion is interrupted when the actual stage position differs from the commanded position by more than the specified following error (in encoder counts).                                                                                                    |
| Enc Lns per Rev                                | <b>S</b> ets the number of lines on the encoder per motor revolution (not per rotary stage revolution).<br>Encoder lines per revolution = $(1/4)$ *Encoder counts per Revolution                                                                                                    |
| PID Kp                                         | <b>P</b> roportional gain for the PID (proportional, integral, derivative) feedback controller. In most instances this need not be changed from the default value of 600.                                                                                                    |
| PID Ki                                         | Integral gain for the PID feedback controller. In most instances this need not be changed from the default value of 400.                                                                                                    |
| PID Kd                                         | <b>D</b> erivative gain for the PID feedback controller. In most instances this need not be changed from the default value of 1000.                                                                                                    |
| PID iLimit                                     | Limit applied to the integration sum in the PID Controller. Prevents the buildup of an excessive integral term and control signal when motion departs from the commanded velocity profile. In most instances this need not be changed from the default value of 1000.                                                                                                    |
| PID Deriv tSamp                                | <b>S</b> ets the derivative sample period to the controller sample period times (1 + (PID Deriv tSamp)).<br>In most instances this need not be changed from the default value of 0.                                                                                                    |
| Node                                           | <b>S</b> ets the controller's node ID (address) to a value from 1 to 99. The ID is used for communicating remotely, either from another MC-5B controller or from a host PC or processor. (Node ID 99 is typically reserved for a host PC node.) The "ASGN NDS" key may be used to automatically assign node ID's to all of the controllers in a (properly connected) networked system. (See Setup Section.) |
| Backlash<br>For many systems, mechanical play  | in gears, lead screws, nuts or other components can result in backlash, which can be defined as the without motion of the carriede after a change in the direction of motion. The backlash compensation                                                                                                    |

actuated displacement that occurs without motion of the carriage after a change in the direction of motion. The backlash compensation distance is set to a value that is higher than the system's physical backlash. When moving in one direction, movement will be directly to the target position. When moving in the other direction, the target position will be "overshot" by the backlash compensation distance, so that the physical system backlash will be taken up in the final approach. With backlash compensation, target positions are always approached from the same direction, and from a distance that exceeds the physical backlash in the system. The final approach direction is selectable with the reverse backlash menu item. The amount of backlash compensation must be determined by an external measuring device.

#### 1. To Set Single Node Mode

SEL SEL

To Enter Menu

To toggle between selections - select Single Node Mode

Enter To Exit menu

\*\* The ">" symbol marks the selected option\*\*

#### 2. To Set Multi Node Mode

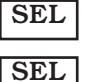

To Enter Menu

To toggle between selections - select Multi Node Mode

To scroll through menu selections (select ...)

Enter To Exit menu

#### **3** To Set Forward Limit Value

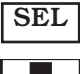

To Enter Menu

SEL

To toggle between selections

Enter value

SEL To exit menu

#### **4** To Set Forward Limit Off

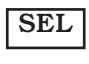

To Enter Menu

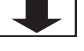

To scroll through menu selections (select ...)

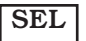

To toggle between selections

Enter To exit Menu

-OR-

Another "shortcut" method to set Forward Limit Off is to press the following keys

SHIFT 8 To turn limit off/on

#### 5. To set backlash compensation

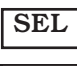

To Enter Menu

To scroll through menu selections (select backlash comp)

Enter value

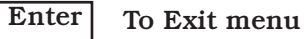

e n U S e e С t 0 n E X a m p e S

#### Section

# 4

# **KEY FUNCTIONS**

#### **Normal and Shift Functions:**

Key functions marked in white (or black on white) are accessed by pressing the key. Key functions marked in red are accessed by pressing the key while holding down the SHIFT key.

| Key       | Function                                       |
|-----------|------------------------------------------------|
| STOP      | Stop Motion, Cancel Entry                      |
| JOG       | Move/Jog Stage (while pressed)                 |
| JOG HS    | High Speed Jog (Press SHIFT & JOG)             |
| JOG RATE  | Adjust Jog Rate                                |
| HIGH RATE | Adjust High Speed Jog Rate                     |
| MOVE      | Move to Absolute Position                      |
| REL       | Relative Move of Specified Distance            |
| STORE *   | Store Position in Memory Location              |
| RECALL ** | Move to Position Stored in Memory Location     |
| DELETE    | Delete Position in Memory Location(s)          |
| RUN ***   | Run Stored Program                             |
| STEP ***  | Single Step through Stored Program             |
| SET 0     | Set Current Position to Zero                   |
| SPECIFIED | Set Current Position to Specified Value        |
| HOME      | Home Stage (Stops when Released)               |
| AUTO-HOME | Home Stage (Runs when Released)                |
| HOT KEYS  | Move All to Position Stored in Memory Location |
| STANDBY   | Disable Amp and Enter Sleep Mode               |
| ON/ID     | Exit Sleep Mode and Show Node ID               |
| UNITS     | Change Units of Measure                        |
| SET VEL   | Set Velocity (for MOVE, REL & STORE)           |
| SET ACC   | Set Accel (for Jog, MOVE, REL, STORE)          |
| MEAS      | Measure Distance from Start Position           |
| MEAS REF  | Set Start Position for Measurement             |
| REV LMT   | Rev Software Limit = Current Position          |
| FWD LMT   | Fwd Software Limit = Current Position          |
| RLmtOnOff | Toggle Rev Software Limit On/Off               |
| FLmtOnOff | Toggle Fwd Software Limit On/Off               |
| ASGN NDS  | Assign Node ID's to Networked Nodes            |
| RESET     | Reset Controller to Default Configuration      |
| DATA OUT  | Send Program Data to PC (address 99)           |

\*To store a position, enter desired memory location at prompt. Valid locations are 0 (or 00) - 99. Current base velocity and acceleration are also stored.

\*\*To recall a stored position with the RECALL key, enter desired memory location at prompt. A two digit entry (' 01' for location 1) displays the stored position. Jog keys may be used to subsequently scroll through stored positions if desired. Press ENTER/GOTO to move the stage to the selected position.

\*\*\*By default, runs through all consecutively programmed memory locations. See memory locations and program flow section for program sequence options.

#### 1. To Reset Controller:

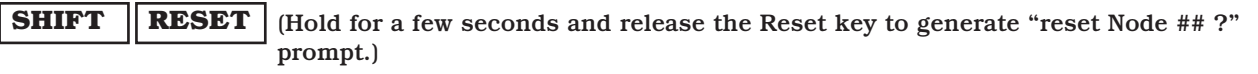

**ENTER** (To accept first question prompt)

**ENTER** (To accept "Cancel if not sure" second prompt)

#### 2. To home:

SHIFT

#### AUTO-HOME

\* Note, prior to performing an "auto-home", ensure menu selections (See section 3) are correct for stage being controlled.

#### 3. To change the displayed units:

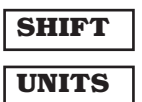

#### 4. To move to -0.50 inches (units set to inches):

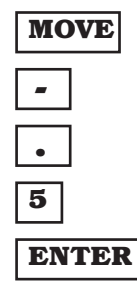

#### 5. To set current position to zero:

| SET 0 |
|-------|
| ENTER |

#### 6. To move 0.1 inch relative to current position:

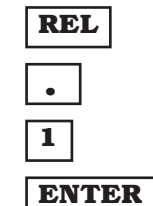

#### 7. To store the current position in memory location 1:

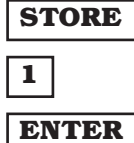

#### 8. To jog stage forward at jog rate:

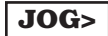

9. To jog stage backward at jog rate: JOG<

10. To jog stage forward at high speed jog rate: SHIFT JOG>

11. To jog stage backward at high speed jog rate: SHIFT JOG<

12. To increase the jog rate:

JOG RATE ^

#### 13. To increase the high speed jog rate:

SHIFT JOG RATE ^

14. To stop motion:

STOP

### MEMORY LOCATIONS AND PROGRAM FLOW

Editing of the 100 program memory locations (00-99) is initiated by pressing any key in the "Edit Memory Location" box.

Navigation of memory locations is similar to Menu navigation with the added feature that memory locations may be scrolled through horizontally using the green jog keys.

Each memory location consists of the following parameters:

| Parameter              | Description                                                                                                    |
|------------------------|----------------------------------------------------------------------------------------------------|
| Location to Edit       | Memory Location (0-99)                                                                                                    |
| Execute/Skip Point     | (as stated)                                                                                                    |
| Coordinate             | (as stated)                                                                                                    |
| Velocity               | (as stated)                                                                                                    |
| Accel                  | (as stated)                                                                                                    |
| Move Relative/Absolute | (as stated)                                                                                                    |
| Pause/Wait             | Pause for specified duration (0 for no pause) or wait for ENTER keystroke                                                                                                    |
| Loop Count             | Marks start of loop if <> 0. Loop code is executed                                                                                                    |
|                        | Loopcount + 1 times.                                                                                                    |
| End Loop               | Marks end of loop                                                                                                    |
| End Program            | Marks end of program                                                                                                    |
| Trogram Execution      | step through programs. Execution progresses<br>sequentially after the most recently accessed<br>memory location and ends at the first End<br>Program encountered.                                                        |
| Looping                | <b>L</b> oops start at memory locations with Loop count<br><> 0 and execution jumps to the start of the loop<br>when an end loop is encountered. Loops are<br>executed Loop count +1 times. Nesting is not<br>supported. |
| End Program            | <b>P</b> rogram execution ceases when an End Program is encountered.                                                                                                    |
|                        |                                                                                                    |

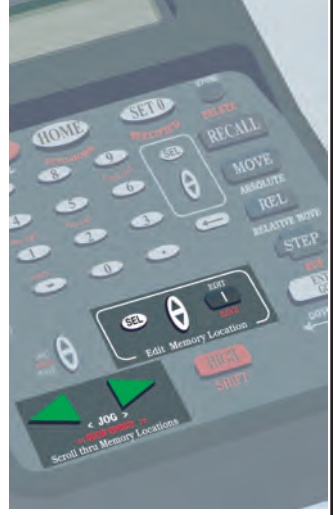

Section

| P      |                                                                                                    |
|--------|----------------------------------------------------------------------------------------------------|
| r      |                                                                                                    |
| 0      |                                                                                                    |
| g      |                                                                                                    |
| r      |                                                                                                    |
| a      | General Programming Steps                                                                                                    |
| m      | 1. To edit memory locations and Program flow:                                                                                                    |
| m      | Fress any key in the Eult Memory Location box.                                                                                                    |
| i      | 2. To run the stored program following the defined program flow:                                                                                   |
| n      |                                                                                                    |
| g      | (Execution starts after the last accessed memory location. Looping applies only when the                                                           |
|        | start of loop location is >=the last accessed location.)                                                                                           |
| M      | 3. To single step through stored program following the defined program flow:                                                                       |
| e      | STEP                                                                                                    |
| m      | (Execution starts after the last accessed memory location. Looping applies only when the start of loop location is >=the first executed location.) |
| 0      | 4. To stop motion.                                                                                                    |
| r      | STOP                                                                                                    |
| y      |                                                                                                    |
| т      |                                                                                                    |
|        |                                                                                                    |
| 0      |                                                                                                    |
| C      |                                                                                                    |
| a<br>+ |                                                                                                    |
| ι<br>: |                                                                                                    |
|        |                                                                                                    |
| n      |                                                                                                    |
| s II   |                                                                                                    |
| 0      |                                                                                                    |
|        |                                                                                                    |
|        |                                                                                                    |
|        |                                                                                                    |
|        |                                                                                                    |
|        |                                                                                                    |

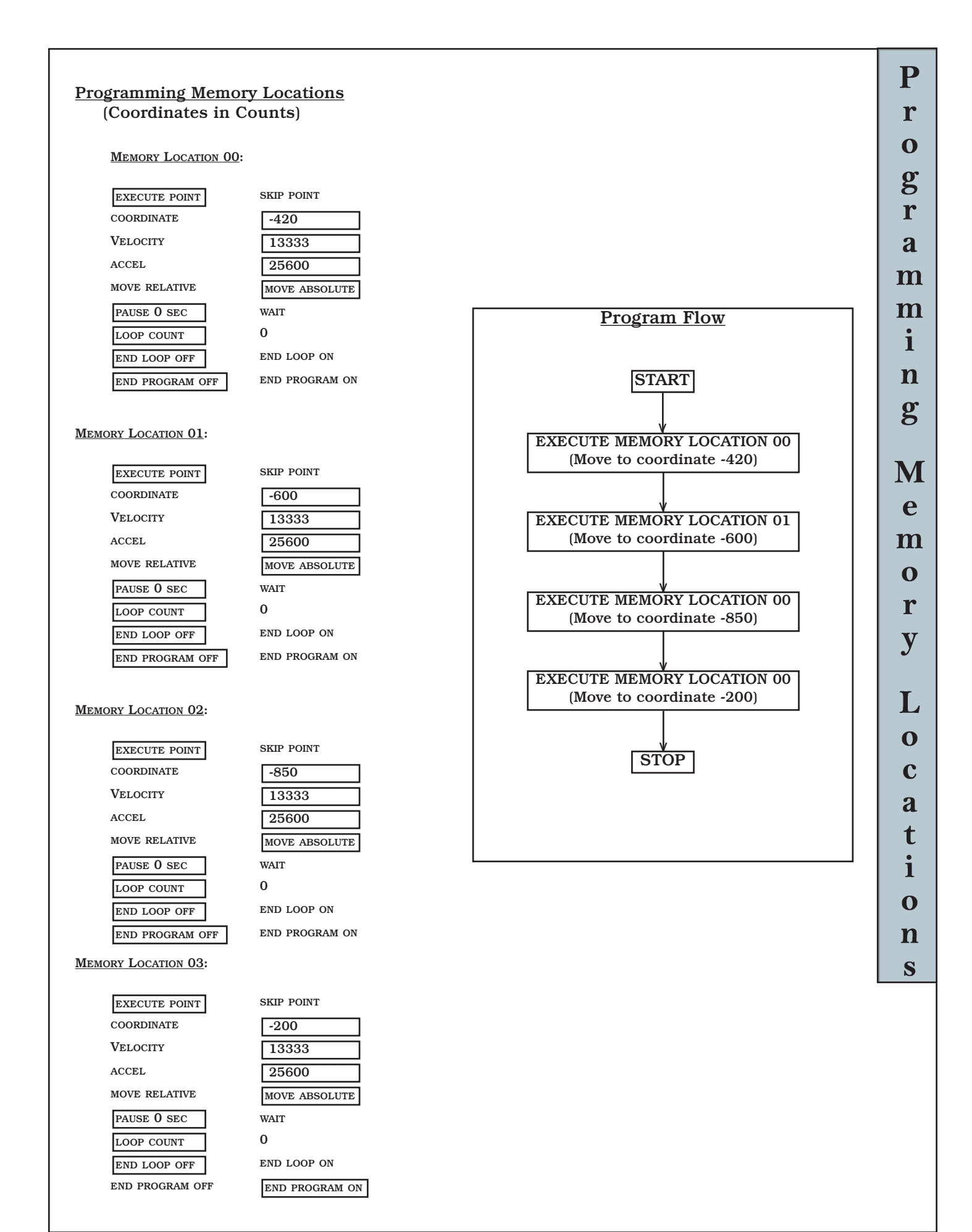

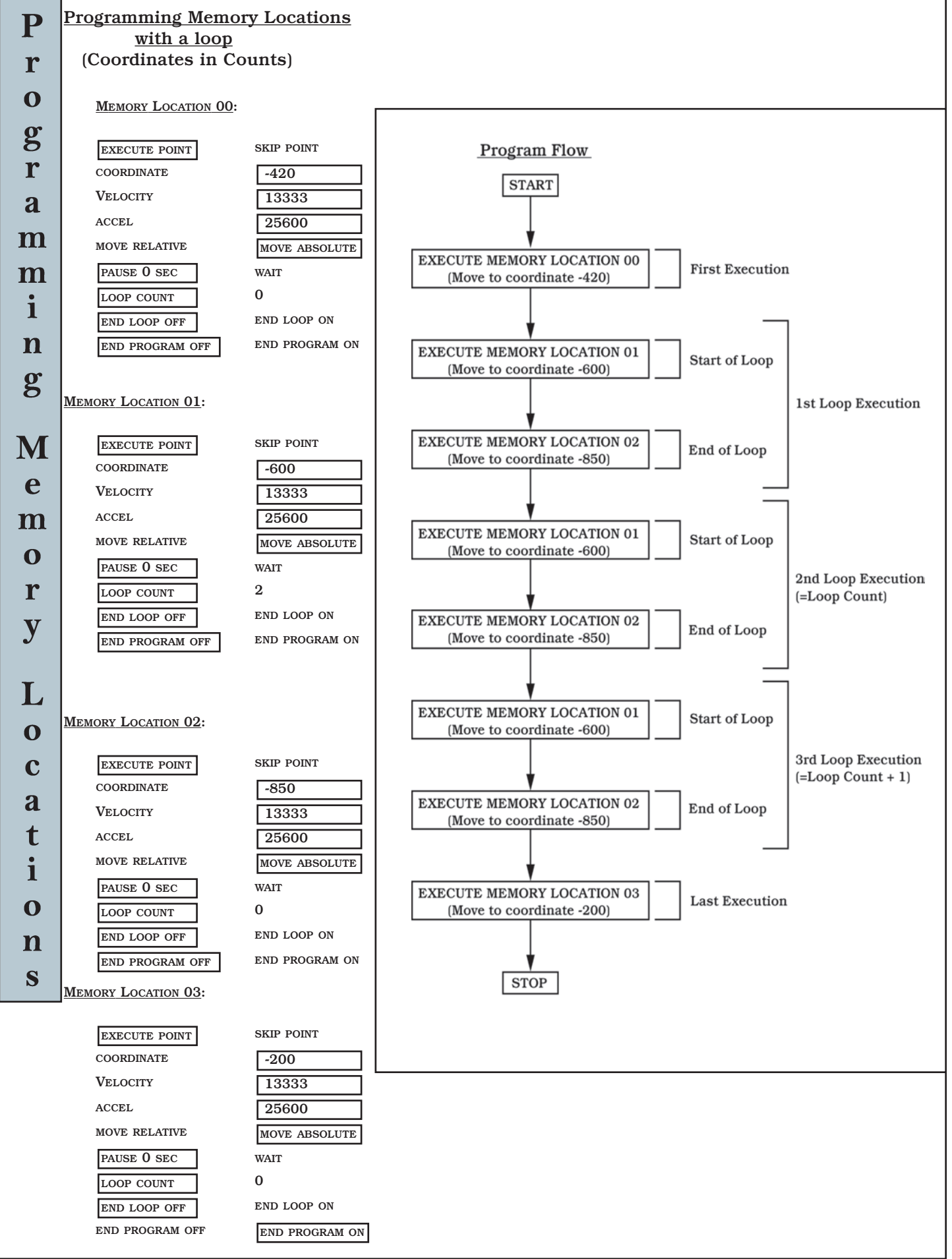

### Multi-Axis System

The MC-5B has the ability to be interconnected with multiple MC-5B's to form a multi-axis system. When more than one MC-5Bs' are connected, the user must make the "MultiNode Mode" menu selection on all the respective controllers and assign a unique node address from 1-99 (also a menu selection). Once the communication ports of the MC-5B's are physically connected (see illustration) and network addresses have been assigned, programming and control of any "node" may be performed from any one of the connected controllers.

Section

#### MC-5B OUT M F NODE 1 IN F ММ← → F LB OUT M MC-5B NODE 2 IN F $\square$ MC-5B OUT M F LB NODE N IN IF SYMBOL LEGEND Μ Male DB-9 Port F Female DB-9 Port MM Male to Male DB-9 Genger Changer LB RS-232 "LOOPBACK" (1)RS-232 "STRAIGHT-THRU" Cable

#### **Connections - Multi-Axis System**

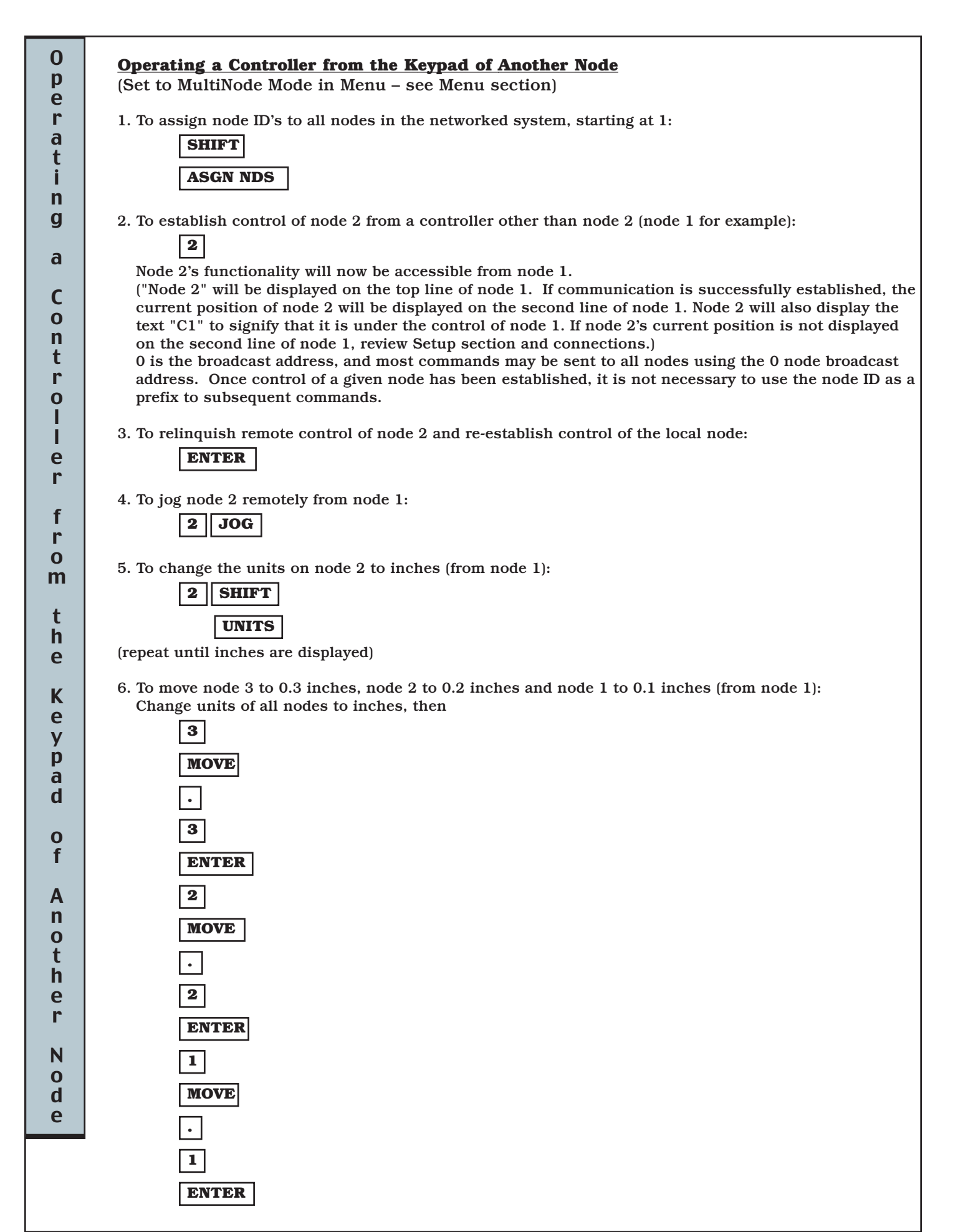

0 7. To store the current positions of all nodes at each one's respective memory location 25: р 0 e STORE r a 2 t i 5 n ENTER g 8. To jog node 2 remotely from node 1, store the final position in node 2's memory location 6 and reestablish control of the local node 1: a 2 С 0 JOG n STORE t r 6 0 ENTER I ENTER e 9. To change node 2's mode from VMode Jog to Step Jog from node 1: r 2 f **MENU SEL** r 0 **MENU V** (down) m **MENU SEL** t ENTER h 10. To edit node 2's memory location 4 velocity and end program parameters: e 2 Κ EDIT e y Then press р until 4 is displayed, or enter **4** at the Location to Edit prompt. JOG> JOG< a or d (Do not press ENTER now.) Next press 0 EDIT V (down) 3 times to scroll to the velocity parameter. Key in the desired velocity in the f units displayed, then press EDIT V (down) 6 times to scroll to the end program parameter. Press Α n EDIT SEL to set the end program parameter to ON, then press 0 t ENTER to conclude the editing process for node 2. h ENTER relinquishes remote control of node 2 e 11. To home: r SHIFT Ν **AUTO-HOME** 0 d e 12. To change the displayed units: SHIFT UNITS

### **PC Control**

The MC-5B also has the ability to be interconnected with multiple MC-5B's and to be controlled from a PC. When part of a multi-controller configuration, a PC would simply be another node on the "peer-to-peer ring" network. The PC would then be required to mimic the communication protocol of an MC-5B in order to maintain the "peer-to-peer communication ring".

Section

The communication requirements for a PC to be part of an MC-5B network are slightly different in that a "Null Modem" cable is required from the PC to the first MC-5B (see connection illustration page 23).

The RS-232 serial port settings of a PC in the MC-5B network are as follows:

-4800 Baud -8 Data Bits -No Parity -2 Stop Bits -No Flow Control

The node ID of the PC in an MC-5B network is typically: 99

The communication protocol for the MC-5B "peer-to-peer ring" must be carefully adhered to and is as follows:

#### Sending Messages:

The message protocol from a PC to an MC-5B is an ASCII string consisting of four concatenated elements. These elements are as follows (delineated with brackets for clarity):

- 1.) [ascii equivalent of: 128+Sender Address (99 in this case)] <concatenated with>
- 2.) [ascii equivalent of: 128+Destination Address ] <concatenated with>
- 3.) [Command Text] <concatenated with>
- 4.) [Carriage Return (ascii 13)]

See also "Appendix G"

#### **Message Confirmation:**

The PC may also send a completion token which will be returned to the PC when all controllers have completed execution of all their serial commands transmitted before token transmission. The token message is another ASCII string consisting of three concatenated elements. These elements are as follows (delineated with brackets for clarity):

- 1.) [Token Character (ascii 6)] <concatenated with>
- 2.) [ascii equivalent of: 128+Sender Address (99 in this case)] <concatenated with>
- 3.) [Carriage Return (ascii 13)

#### **<u>Receiving Messages:</u>**

When Receiving data from an MC-5B controller such as "Current Position", the message will be an ASCII string consisting of four concatenated elements. These elements are as follows (delineated with brackets for clarity):

- 1.) [ascii equivalent of: 128+Sender Address (an MC-5B node address)] <concatenated with>
- 2.) [ascii equivalent of: 128+Destination Address (99 in this case)] <concatenated with>
- 3.) [Response Text]
  - <concatenated with>
- 4.) [Carriage Return (ascii 13)]

The desired data (i.e. response text), must then be parsed from the string. Note, data to be received is only intended for the receiving device (MC-5B or PC) as long as the second byte containing the destination address is a match to that assigned to the respective receiving node.

#### Message "Relaying":

To preserve direct communication capability between MC-5B controllers and the PC itself, the PC must relay all incoming data that it did not originate itself. In other words, when an MC-5B network is established that includes a PC, the "peer-to-peer RS-232 serial ring" protocol requirement is to re-transmit any message that was not intended for a given node whether it is an MC-5B or a PC. The PC serial input interrupt routine must relay (send out) all incoming serial data <u>unless</u>:

1.) The first byte of the message is its own address

#### <0r>

2.) The message is a completion token message and the second byte of the message is its own address.

The PC must also avoid transmitting its own messages when an incoming message has been partially but not completely relayed. This is typically accomplished by waiting until an incoming message is completely relayed, masking input interrupt processing, transmitting the PC originated message and re-enabling input interrupt processing.

| processing, transmitting the PC originated message and re-enabling input |                                                                                          |  |  |  |  |
|--------------------------------------------------------------------------|------------------------------------------------------------------------------------------|--|--|--|--|
| interrupt processing.                                                    |                                                                                          |  |  |  |  |
| PC Commands Available:                                                   |                                                                                          |  |  |  |  |
| Serial Cmd                                                               | Function                                                                                 |  |  |  |  |
| an                                                                       | Move to absolute position n (counts)                                                     |  |  |  |  |
| sn                                                                       | Relative Move of distance n (counts)                                                     |  |  |  |  |
| !vn                                                                      | Set Base Velocity to n (counts/s)                                                        |  |  |  |  |
| !an                                                                      | Set Base Acceleration to n (counts/s2)                                                   |  |  |  |  |
| !hn                                                                      | Set Homing Offset to n (counts)                                                          |  |  |  |  |
| S                                                                        | Single Step Node's Stored Program                                                        |  |  |  |  |
| B                                                                        | Run Node's Stored Program                                                                |  |  |  |  |
| Uarg                                                                     | Set Display Units (arg=N, IN, MIL, MM, UM, SEC, MS, DMS, DD, RAD, MRAD)                  |  |  |  |  |
| INN                                                                      | Recall Memory Location NN                                                                |  |  |  |  |
| MNN                                                                      | Store Current Position at Mem Loc. NN                                                    |  |  |  |  |
| R                                                                        | Reset Current Position to Zero                                                           |  |  |  |  |
| Н                                                                        | Execute Homing Routine                                                                   |  |  |  |  |
| N                                                                        | Reset MC-5B to Default State                                                             |  |  |  |  |
| ?x                                                                       | Query Current Position (counts)                                                          |  |  |  |  |
| ?v                                                                       | Query Current Base Velocity (counts/s)                                                   |  |  |  |  |
| ?a                                                                       | Query Current Base Accel (counts/s2)                                                     |  |  |  |  |
| ?j                                                                       | Query Current Jog Step Accel (cts/s2)                                                    |  |  |  |  |
| hNN                                                                      | Set a Single Node's Node ID                                                              |  |  |  |  |
| gNN                                                                      | Assign All Node ID's starting at NN. Use broadcast address (Node 0) as destination node. |  |  |  |  |
|                                                                          | 22   PC Control                                                                          |  |  |  |  |

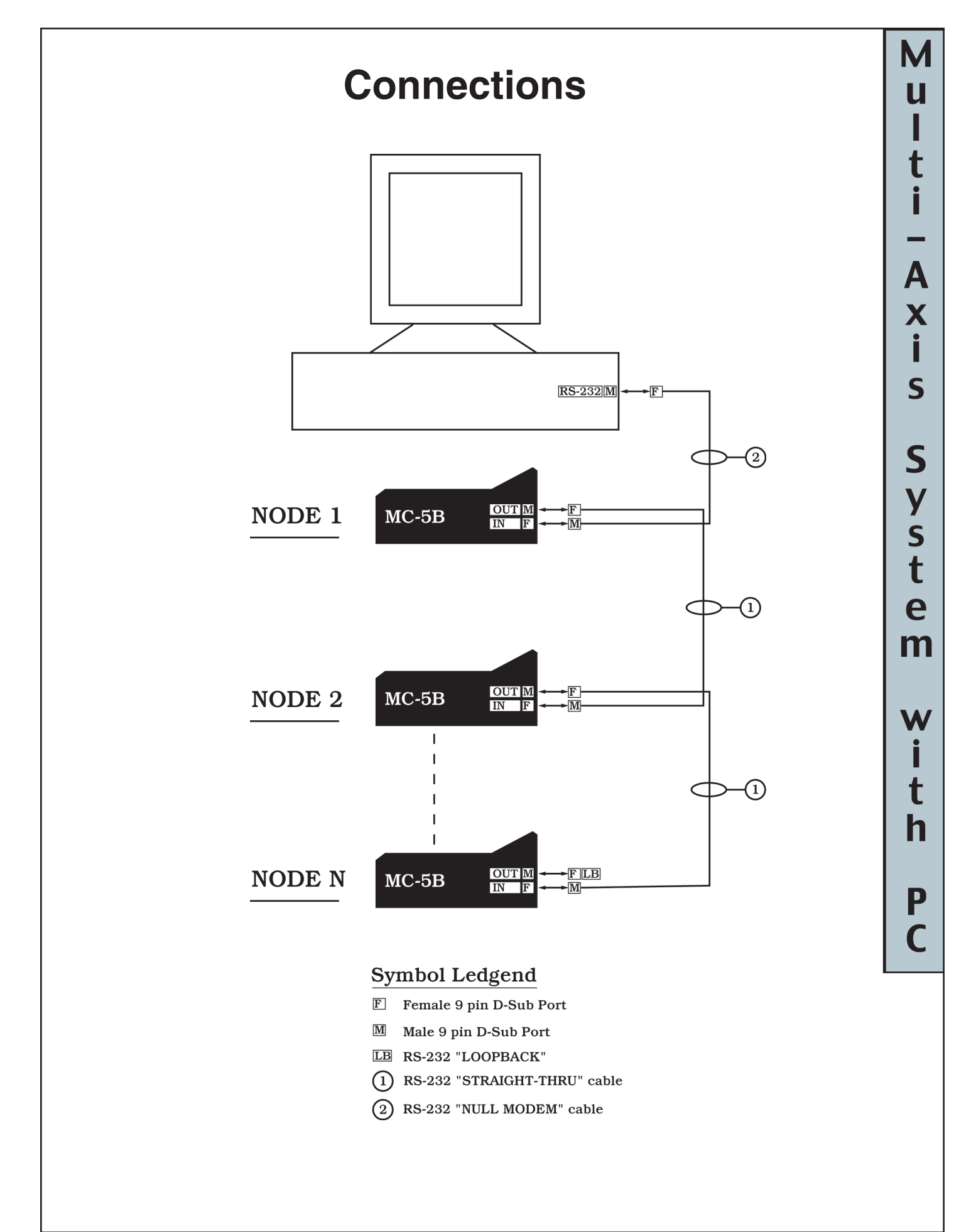

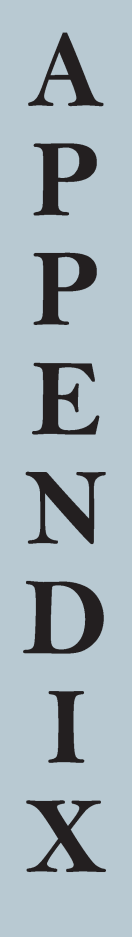

26 | Appendix

# APPENDIX

# **Specifications**

#### **MC-5B** Controller

Display: Control: Optional Accessories:

Motor Load: Encoder Interface: Remote Communication: Dimensions: Weight: Operating Temp: Fuse: Two-line, 20 character alphanumeric LCD Keypad or PC Communication Kit Remote Dial Encoder Wheel, Remote Joystick Any 6-12 VDC brush type motor (750mA max.) Single ended, 5VDC TTL compatible A/B Quadrature Encoder Input RS232 5.2 x 7.5 x 2.5 inches. 2.75 lbs. 20° C (Ambient) 2 Amp Bussman model ABC-2 (or equivalent)

#### MC-5B Power Supply

Input Voltage: Input Frequency Input Current: Output Voltage: Output Current: Operating Temp: Dimension: Weight: 100~240Vac 47 to 63Hz 0.6A max. 15 VDC 1.4 A 20°C (Ambient) 4.35 x 1.95 x 1.2 inches 0.5 Pounds

## Troubleshooting and Set-Up Assistance

# APPENDIX B

| Problem                                                                    | Possible Cause and remedy                                                                                                    |  |  |  |  |
|----------------------------------------------------------------------------|----------------------------------------------------------------------------------------------------|--|--|--|--|
| Stage runs at full speed out of control to one end.                        | Encoder direction (menu item) reversed: either because of menu control accident or use with motor of convention other than NAI stages.                                                                                                    |  |  |  |  |
| Memory Locations do not store<br>where you want to put them                | "Sequential" storage mode engaged; use "Store By Entry" mode                                                                                                    |  |  |  |  |
| Sluggish takeoff and landing                                               | Low base acceleration setting                                                                                                    |  |  |  |  |
| Sluggish jog steps                                                         | Low Jog Step Acceleration setting                                                                                                    |  |  |  |  |
| Erratic jog steps                                                          | Jog Step Acceleration set too high for the jog step size.                                                                                                    |  |  |  |  |
| Stops abruptly                                                             | Excessive base acceleration                                                                                                    |  |  |  |  |
| Stage stops before move is<br>completed, re-starts when GoTo is<br>pressed | <ul> <li>Following error related:</li> <li>a) Possible obstruction to motion, including lubrication problems.</li> <li>b) Acceleration and/or velocity too high for current gear-load combination or following error allowance.</li> <li>c) Following error set too low; stall threshold may vary "day-to-day"</li> </ul> |  |  |  |  |
| Limits don't stop the stage                                                | Wires to stage limits disconnected or reversed. Conductor # 10 (if ribbon), or black conductor (if round cable) should have continuity to fwd (motor) end of stage by way of connecting stage rail.                                                                                                    |  |  |  |  |
| Stage overshoots destination before arriving                               | PID parameters need to be adjusted. Integral (I term) possibly set too high.                                                                                                    |  |  |  |  |
| Grinding Noise                                                             | Check the PID tuning parameters.                                                                                                    |  |  |  |  |
| Not Homing                                                                 | Acceleration value set too high.                                                                                                    |  |  |  |  |

### Examples, Servo Settings

Suggested for MC-5B with typical NAI stage configurations.

|                                                                                                    | Menu Settings |         |           |          |        |          |             |          |           |     |     |
|----------------------------------------------------------------------------------------------------|---------------|---------|-----------|----------|--------|----------|-------------|----------|-----------|-----|-----|
|                                                                                                    | Rotary        | Homing  | VMode     | Base     | Base   | Backlash | Counts      | Counts   | Following | PID | PID |
|                                                                                                    | or<br>Linear  | Offset  | Jog x 1,4 | Velocity | Accel. | Comp.    | per<br>inch | per rev. | Error     | Кр  | Kı  |
| <b>MM-3M</b> -F, EX<br>1 inch travel<br>10 mm motor<br>16:1 gear                                         | Linear        | 25,600  | 1         | 13,333   | 25,600 | 20       | 51,200      |          | 1,000     | 600 | 400 |
| <b>MM-3M</b> -F, EX<br>1 inch travel<br>10 mm motor<br>64:1 gear                                         | Linear        | 102,400 | 4         | 13,333   | 25,600 | 35       | 204,800     |          | 1,000     | 600 | 400 |
| <b>MM-3M</b> -F, EX, AB<br>1 inch travel<br>10 mm motor<br>64:1 gear<br>Anti-Backlash,<br>High Linearity | Linear        |         |           |          |        |          | 204,800     |          |           |     |     |
| <b>MM-3M</b> -R<br>Rotary<br>16:1 gear                                                                   | Rotary        |         |           |          |        |          |             | 51,200   |           |     |     |
| <b>MM-3M</b> -R<br>Rotary<br>64:1 gear                                                                   | Rotary        |         |           |          |        |          |             | 204,800  |           |     |     |
| <b>MM-3M</b> -R<br>Rotary<br>Ultra-low Wobble<br>16:1 gear                                               | Rotary        |         |           |          |        |          |             | 51,200   |           |     |     |
| <b>MM-3M</b> -R<br>Rotary<br>Ultra-low Wobble<br>64:1 gear                                               | Rotary        |         |           |          |        |          |             | 204,800  |           |     |     |
| <b>MM-4M</b> -F,<br>25 mm travel<br>10 mm motor<br>16:1 gear                                             | Linear        |         |           |          |        |          | 51,200      |          |           |     |     |
| <b>MM-4M</b> -EX<br>1 inch travel<br>13 mm motor<br>~14:1 gear                                           | Linear        |         |           |          |        |          | 70,634      |          |           |     |     |
| <b>MM-4M-R</b><br>Rotary<br>13 mm motor<br>~14:1 gear                                                    | Rotary        |         |           |          |        |          |             | 79,464   |           |     |     |

APPENDIX

C

Note: The table shows encoder count units, but the data on the MC-5B display will be in the units chosen.

Please request updates for more data.

### **Stage Resolution**

# APPENDIX D

#### **Linear Stages**

Counts per Inch = 4 \* (Encoder Lines/Motor Rev) \* Motor Gear Ratio \* (Lead Screw Turns/Inch)

|       | Enc.   | Enc.  |          |           |
|-------|--------|-------|----------|-----------|
| Stage | Gear   | Lines | turns/in | Counts/In |
| MM3M  | 16:1   | 10    | 80       | 51,200    |
| MM3M  | 64:1   | 10    | 80       | 204,800   |
| MM3M  | 256:1  | 10    | 80       | 819,200   |
| MM3M  | 1024:1 | 10    | 80       | 3,276,800 |
| MM4M  | 3.71:1 | 16    | 80       | 19,017    |
| MM4M  | 14:1   | 16    | 80       | 70,635    |
| MM4M  | 43:1   | 16    | 80       | 219,754   |
| MM4M  | 66:1   | 16    | 80       | 339,048   |
| MM4M  | 134:1  | 16    | 80       | 683,678   |

#### **Rotary Stages**

Counts per Rev = 4 \* (Encoder Lines/Motor Rev) \* Motor Gear Ratio \* Stage Gear Teeth

|       | Motor  | Enc.  | Stg. Gr. |                   |
|-------|--------|-------|----------|-------------------|
| Stage | Gear   | Lines | Teeth    | <b>Counts/Rev</b> |
| MM3MR | 16:1   | 10    | 80       | 51,200            |
| MM3MR | 64:1   | 10    | 80       | 204,800           |
| MM3MR | 256:1  | 10    | 80       | 819,200           |
| MM3MR | 1024:1 | 10    | 80       | 3,276,800         |
| MM4MR | 3.71:1 | 16    | 90       | 21,394            |
| MM4MR | 14:1   | 16    | 90       | 79,464            |
| MM4MR | 43:1   | 16    | 90       | 247,223           |
| MM4MR | 66:1   | 16    | 90       | 381,430           |
| MM4MR | 134:1  | 16    | 90       | 769,138           |

# Settings for Standard Stage Product

#### Linear Stages:

MM-3M-EX, MM-3M-F, MM-3M-ST and MM-4M-F (10mm Motor, 10 Position Encoder and 80 TPI Lead Screw)

| <u>Counts</u> | <u>Counts</u>                                                                 |
|---------------|-------------------------------------------------------------------------------|
| Per Inch      | <u>Per Centimeter</u>                                                         |
| 51,200        | 20,157                                                                        |
| 204,800       | 80,630                                                                        |
| 819,200       | 322,520                                                                       |
| 3,276,800     | 1,290,079                                                                     |
|               | <u>Counts</u><br><u>Per Inch</u><br>51,200<br>204,800<br>819,200<br>3,276,800 |

Maxon Motor - 10mm

12 position encoder x 4 (quadrature) = 48 counts/mtr Rev. Gearhead = 16:1

$$\left(\frac{48 \text{ counts}}{1 \text{ mtr Rev}}\right) \bullet \left(\frac{16 \text{ mtr Rev}}{1 \text{ GH Rev}}\right) \bullet \left(\frac{1 \text{ GH Rev}}{0.0125 \text{ in.}}\right) = 61, 440 \text{ counts/inch}$$

APPENDIX

Micro Mo - 10mm

10 position encoder x 4 (quadrature) = 40 counts/mtr Rev Gearhead = 16:1

$$\left(\frac{40 \text{ counts}}{1 \text{ mtr Rev}}\right) \bullet \left(\frac{16 \text{ mtr Rev}}{1 \text{ GH Rev}}\right) \bullet \left(\frac{1 \text{ GH Rev}}{0.0125 \text{ in.}}\right) = 51,200 \text{ counts/inch}$$

MM-4M-EX

(13mm Motor, 16 Position Encoder and 80TPI Lead Screw)

| <u>Gear Head</u> | <u>Gear Head</u> | <u>Counts</u> | <u>Counts</u>  |  |  |  |  |
|------------------|------------------|---------------|----------------|--|--|--|--|
| Nominal          | Actual           | Per Inch      | Per Centimeter |  |  |  |  |
| 14:1             | 13.795918367:1   | 70,635        | 27,809         |  |  |  |  |

#### **Rotary Stages:**

MM-3M-R (10mm Motor, 10 Position Encoder and 80:1 Table)

| <u>Gear Head</u> | <u>Counts Per 360 Degrees</u> |
|------------------|-------------------------------|
| 64:1             | 204,800                       |
| 256:1            | 819,200                       |
| 1,024:1          | 3,276,800                     |

MM-4M-R

(13mm Motor, 16 Position Encoder and 90:1 Table)

| <u>Gear Head</u> | <u>Gear Head</u> | <u>Counts</u>          |
|------------------|------------------|------------------------|
| Nominal          | <u>Actual</u>    | <u>Per 360 Degrees</u> |
| 14:1             | 13.795918367:1   | 79,465                 |

### Motor Connector Pin Assignments:

**Motor Type:** DC, Brush Type **Connector Type:** 10 pin IDC (female) or 9 pin mini DIN (male)

#### **10 pin IDC Connector Pin Assignments**

| Pin # | Name           | Pin # | Name                 |
|-------|----------------|-------|----------------------|
| 1     | Motor (-)      | 6     | Motor (+)            |
| 2     | Encoder Supply | 7     | Limit ground         |
| 3     | Encoder Ch A   | 8     | Limit VCC + 5V       |
| 4     | Encoder Ch B   | 9     | <b>Reverse limit</b> |
| 5     | Case Ground    | 10    | Forward limit        |
|       |                |       |                      |

#### **10 Pin IDC** Connector

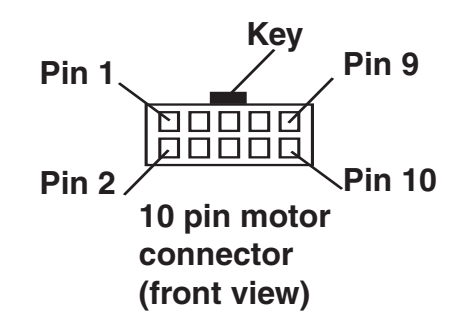

#### 9 Pin Mini DIN Pin Assignments

| Pin# | Name                | Pin # | Name                 |
|------|---------------------|-------|----------------------|
| 1    | Motor (-)           | 6     | Motor (+)            |
| 2    | Encoder Supply      | 7     | Limit Ground         |
| 3    | Encoder Ch A        | 8     | Forward Limit        |
| 4    | Encoder Ch B        | 9     | <b>Reverse limit</b> |
| 5    | Encoder/Case Ground |       |                      |

#### **9 Pin Mini DIN Connector**

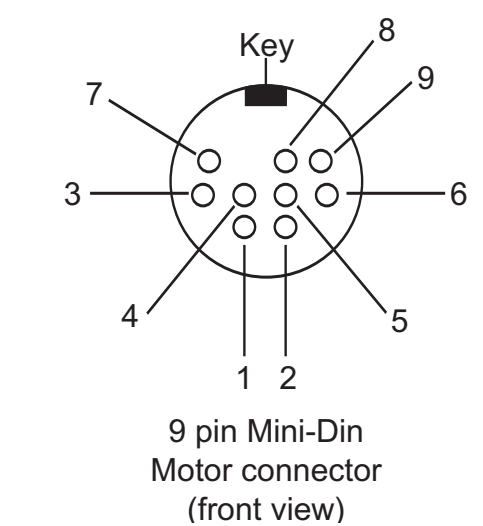

# APPENDIX

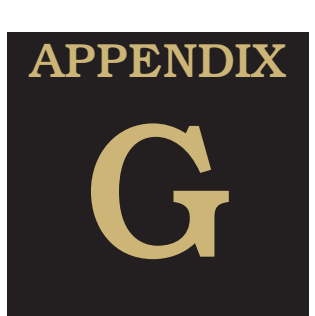

## **PC Control - Sending Messages:**

To use the MC5B with a PC we have found that some versions of Microsoft Windows may alter the characters sent.

(Note: check Windows, Help, Characters, input characters that are not on your keyboard.)

For example;

to send a position query (?x) it is necessary to add a leading zero(0) to the ASCII code so that the following; [ASCII (128+99), ASCII(128+1), ?x, ASCII (13) becomes [Alt 0227, Alt 0129, ?x, Alt 013].

When using Hilgraeve Hyperterminal software on a Windows 2000 OS platform the procedure is;

- 1. press and hold Alt key
- 2. type 0227 with numeric keypad
- 3. release Alt key
- 4. press and hold Alt key
- 5. type 0129 with numeric keypad
- 6. release Alt key
- 7. type ?x,
- 8. press and hold Alt key
- 9. type 013 with numeric keypad
- 10. release Alt key

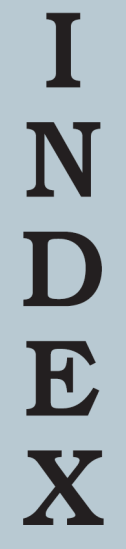

# Beekla

| Backlash              | 6  |
|-----------------------|----|
| Backlash Comp         | 6  |
| Base accel            | 6  |
| Base velocity         | 6  |
| Basic Menu Selections | 5  |
| Benefits              | .1 |

# Connec Connec

| Connections                      | 3 |
|----------------------------------|---|
| Connections - Multi Axis System  | 7 |
| Connections – Single Axis System | 3 |
| Counts per Inch, cm or rev       | 3 |

# D

| Default Setting      | } |
|----------------------|---|
| Dial Step            | 3 |
| Dial Step = Jog Step | 3 |

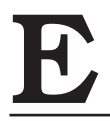

| Cnc Lns per Rev          |  |
|--------------------------|--|
| 2nd Program              |  |
| Examples, Servo Settings |  |

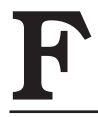

| Features .   |          |       | •••   | <br>    |    | <br>    |     |     |     | <br>    |     |     |     | <br>    |     |     |     |   |   |     |     | <br> |   | <br>      |     | <br>    | ] | 1 |
|--------------|----------|-------|-------|---------|----|---------|-----|-----|-----|---------|-----|-----|-----|---------|-----|-----|-----|---|---|-----|-----|------|---|-----------|-----|---------|---|---|
| Final Homing | g Veloci | ity   | • • • | <br>••• |    | <br>    |     | ••• | • • | <br>••  |     |     | • • | <br>••  |     | ••• | ••• | • |   |     |     | <br> |   | <br>•••   | ••• | <br>    |   | 5 |
| Following Er | ror      | • • • | • • • | <br>••• |    | <br>    |     | ••• | • • | <br>••• |     |     | • • | <br>••  |     | ••• | ••• | • |   |     |     | <br> |   | <br>•••   |     | <br>    | 6 | 6 |
| Free Jog     |          | • •   |       | <br>••• |    | <br>    | •   | ••  |     | <br>••• | • • |     |     | <br>••• |     | • • |     |   |   |     | • • | <br> |   | <br>• • • |     | <br>••• | 5 | 5 |
| Fwd Limit Of | f        |       | • • • | <br>••• |    | <br>    |     |     | • • | <br>    |     | • • | • • | <br>••• |     |     | • • | • |   |     |     | <br> |   | <br>      |     | <br>    | 5 | 5 |
| Fwd Limit Va | lue .    |       |       | <br>••• | •• | <br>••• | ••• | ••  | • • | <br>••  | ••  | ••• | • • | <br>••  | ••• | ••• | ••• | • | • | ••• |     | <br> | • | <br>•••   | ••• | <br>••• | [ | 5 |

# G

# H

| Home to Fwd End | <br>        |           |         |         |         |           |             |                 | <br> |  |
|-----------------|-------------|-----------|---------|---------|---------|-----------|-------------|-----------------|------|--|
| Home to Rev End | <br>        |           |         |         |         |           |             |                 | <br> |  |
| Homing Offset   | <br>• • • • | • • • • • | • • • • | • • • • | • • • • | • • • • • | • • • • • • | • • • • • • • • | <br> |  |

| J                                 |  |
|-----------------------------------|--|
| Jog Step Accel<br>Jog Vel Multplr |  |

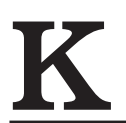

| Key Function Examples | 0  |
|-----------------------|----|
| KEY FUNCTIONS         | .9 |

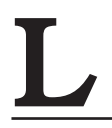

| Linear Motion |  |
|---------------|--|
| Locked Jog    |  |
| Looping       |  |

# Μ

| Memory Locations and Program Flow | 13 |
|-----------------------------------|----|
| Message "Relaying"                | 22 |
| Motor Connector Pin Assignments:  | 32 |
| Multi-Axis System                 | 17 |
| Multi-Node Mode 5                 |    |

# Ν

| lode                       | . 6 |
|----------------------------|-----|
| Iormal                     | , 6 |
| Iormal and Shift Functions | .9  |
| Iormal Display             | .5  |

# Overvie P

| Overview |  | .1 |
|----------|--|----|
|----------|--|----|

| ceiving Messages |
|------------------|
| v Backlash       |
| v Limit Off      |
| v Limit Value    |
| verse Dir Key    |
| verse Display    |
| tary Motion      |

# S

D

| Sequential                          |
|-------------------------------------|
| Settings for Standard Stage Product |
| Setup                               |
| Single Node Mode                    |
| Specifications                      |
| Stage Resolution                    |
| Step Base Increment                 |
| Step Jog                            |
| Store By Entry                      |

# <u>T</u>

| To set backlash compensation          | 7   |
|---------------------------------------|-----|
| To Set Forward Limit Off              | 7   |
| To Set Forward Limit Value            | 7   |
| To Set Multi Node Mode                | 7   |
| To Set Single Node Mode               | .7  |
| Troubleshooting and Set-Up Assistance | .28 |

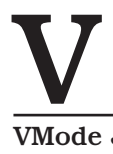

| /Mode Jog | <br> | <br> | <br> | <br> |
|-----------|------|------|------|------|
| mouo oog  | <br> | <br> | <br> | <br> |

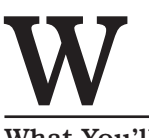